## **Online Grades – Student User Guide**

Log into CNA Self-Service using the following URL: https://ps-web1.cna.nl.ca/psp/CSHRPRD/?cmd=login&languageCd=ENG&

For more information on accessing Self-Service please refer to the Self-Service section of the CNA website:

Once you have logged into the Self-Service web site, click on **Self Service** link in the Menu list:

| cna           | College of the<br>North Atlantic |   | <b>X</b> |
|---------------|----------------------------------|---|----------|
| Menu          |                                  | 0 | 0 🔻      |
| Search:       |                                  |   |          |
|               | >>                               |   |          |
| ▷ Self Servic | <u>e</u>                         |   |          |
| J.            |                                  |   |          |

## Select the **Enrollment** link:

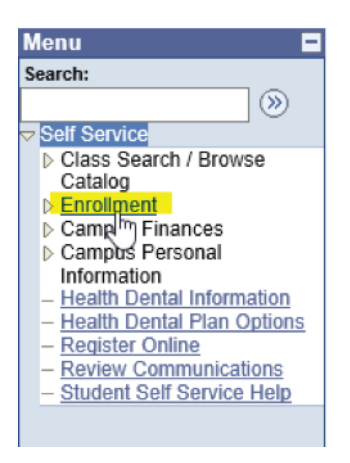

## Select View My Grades link:

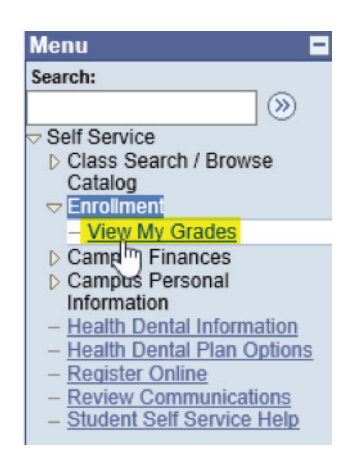

Grades will appear for the most recent term of enrollment:

## PLEASE NOTE:

- Grades will show as blank until marks have been entered
- Grades will not display for students who have outstanding fees
- Grades are taken offline prior to the final examination period and will only be available again after the final exam period for all campuses is complete.

| Spring 2017   College of the North Atlantic |                                   |       |          |       | change term     |  |
|---------------------------------------------|-----------------------------------|-------|----------|-------|-----------------|--|
| <sup>7</sup> Class Grades                   | - Spring 2017                     |       |          |       |                 |  |
| Class                                       | Description                       | Units | Grading  | Grade | Grade<br>Points |  |
| <u>CR 2241</u>                              | Information<br>Systems Security   | 4.00  | 50% Pass | 75    | 12.000          |  |
| <u>CR 3455</u>                              | Scripting with Bash<br>& PowerShe | 3.00  | 50% Pass | 70    | 9.000           |  |

Students with multiple terms of enrollment will be able to view grades from previous terms by clicking the **change term** button located in the upper right hand corner (highlighted above). This button will not be present if a student doesn't have more than one term of enrollment.

If you have any questions please contact the CNA Self-Service helpdesk at SSHelpReg@cna.nl.ca

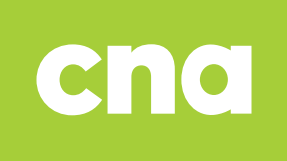